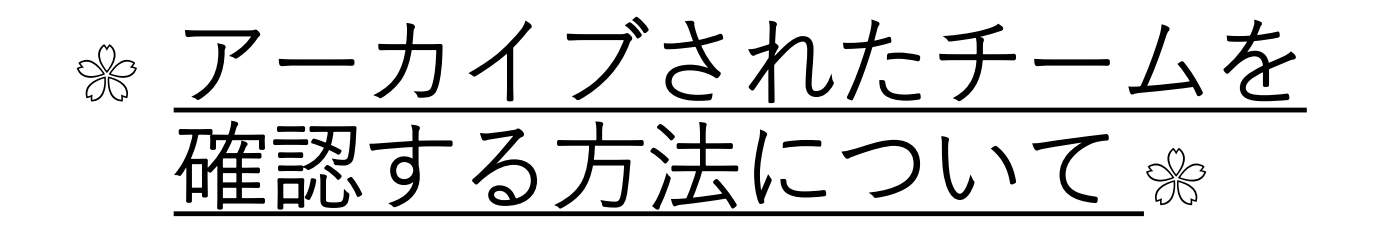

## <u>春学期授業チームのアーカイブについて</u>

■春学期の授業のチームは管理のため、アーカイブ状態となり、今までの投稿内容、ファイル、課題等を確認することはできますが、投稿への書き込みなどができなくなります。

■アーカイブされたチームはチームの一覧へ表示されなくなります。

次ページより、アーカイブされたチームへアクセスする 方法についてご説明します。

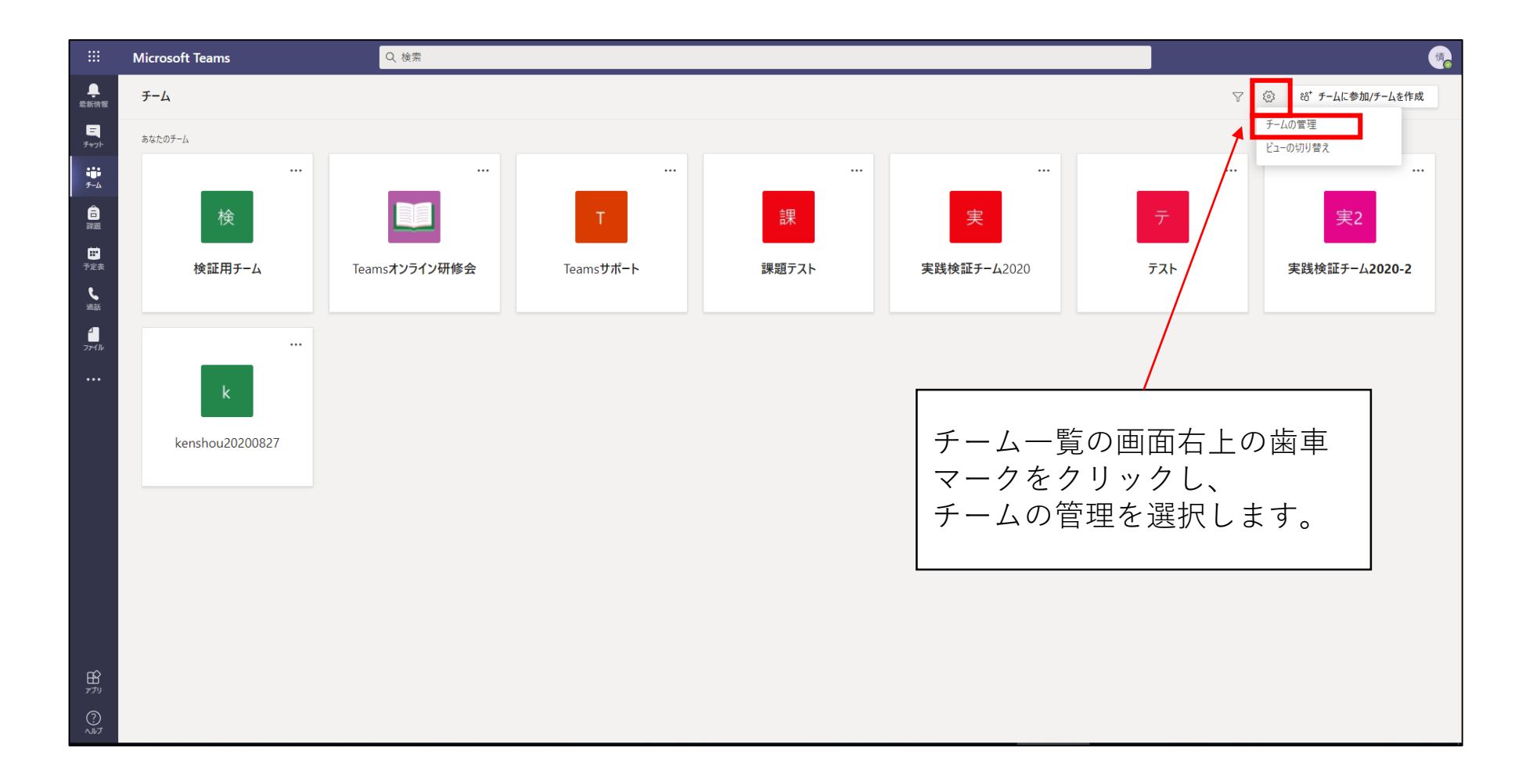

## B) チームを管理からアーカイブを開く

|                        | Microsoft Teams                | Q. 検索                              |         |                |                   | <b></b> |
|------------------------|--------------------------------|------------------------------------|---------|----------------|-------------------|---------|
| ●<br>最新情報<br>〒<br>デャット | < 戻る<br><b>チームを管理</b> Teams 分析 |                                    |         |                | 88 <sup>+</sup> 5 | チームを作成  |
| т.<br>7-4              | <ul> <li>アクティブ (8)</li> </ul>  |                                    |         |                |                   |         |
| <b>合</b><br>課題         | 名前 ▲                           | 說明                                 | メンバーシップ | ユーザー 種類        |                   |         |
|                        | k kenshou20200827              | kenshou20200827                    | 所有者     | ĉĝi 7          | ۲                 |         |
| fer<br>L               | Teamsオンライン研修会                  | Teamsオンライン研修会                      | メンバー    | දී 7           | ۲                 |         |
| ·通話                    | т Teamsサポート                    | サポート専用チーム                          | 所有者     | 883 5          | ۲                 |         |
| 7711/                  | テテスト                           | テスト                                | 所有者     | දරී 1          | ۲                 |         |
| •••                    | 実 実践検証チーム2020                  | 実践検証チーム2020                        | 所有者     | 889 9          | ۲                 |         |
|                        | 実2 実践検証チーム2020-2               | 実践検証チーム2020-2                      | 所有者     | ĉ₿\$ 2         | ۲                 |         |
|                        | 検 検証用チーム                       | teamsの検証用チーム                       | 所有者     | ĉ₿\$ 9         | ۲                 |         |
|                        | 課 課題テスト                        | 課題テスト                              | 所有者     | ĉ <u>ô</u> ŝ 7 | ۲                 |         |
|                        | , ァ-カイブ (2)<br>アー<br>ブさ        | カイブをクリックするとアーカイ<br>れたチームの一覧が表示されます |         |                |                   |         |
| B                      |                                |                                    |         |                |                   |         |

|                | Microsoft Teams                                             | Q. 検索                                                                                    | 情 <mark>。</mark>              |
|----------------|-------------------------------------------------------------|------------------------------------------------------------------------------------------|-------------------------------|
| 最新情報<br>デャット   | < 戻る<br>チームを管理 Teams 分析<br>チームを検索 Q                         |                                                                                          | <sup>23*</sup> <i>チーム</i> を作成 |
| ₩<br>チーム       | <ul> <li>▼ アクティブ (8)</li> <li>名前 ▲</li> </ul>               | 設明 メンバーシップ ユーザー                                                                          | 禮明                            |
| ■<br>予定表<br>場任 | <ul> <li>kenshou20200827</li> <li>Teamsオンライン研修会</li> </ul>  | kenshou20200827         所有者         路 7           Teamsオンライン研修会         メンバー         路 7 | A •                           |
|                | T Teamsサポート<br>テ テスト                                        | サポート専用チーム     所有者     863 5       テスト     所有者     863 1                                  | A •<br>A •                    |
| •••            | 実践検証チーム2020<br>実2 実践検証チーム2020-2                             | 実践検証チーム2020 所有者 888 9<br>実践検証チーム2020-2 所有者 888 2                                         | A •<br>A •                    |
|                | <ul> <li>検証用チーム</li> <li>課題テスト</li> </ul>                   | teamsの検証用チーム     所有者     268     9       課題テスト     所有者     268     7                     | A •<br>A •                    |
|                | <ul> <li>アーカイブ(2)</li> <li>名前 ▲</li> <li>アーカイブ検証</li> </ul> | 説明     メンバーシップ     ユーザー       20200828検証     所有者     約8                                  | 種類<br>A ○ …                   |
|                | <b>実G</b> 実践検証チーム2020-GUI作成                                 | 実践検証チーム2020-GUI作成 所有者 883                                                                | A ~                           |
|                |                                                             |                                                                                          |                               |

## D) アーカイブされたチームを確認する

ますが、チームの投稿欄への書き込み等はできません。

|                      | Microsoft Teams            | Q. 檢索                                                                                                    |                  |  |  |  |  |
|----------------------|----------------------------|----------------------------------------------------------------------------------------------------|------------------|--|--|--|--|
|                      | く すべてのチーム                  | 回 このチームはアーカイプ済みのため、変更できません。                                                                                                |                  |  |  |  |  |
| 最新情報                 |                            | 2 一般 投稿 ファイル クラスノートブック 課題 成績                                                                                               | チーム 空 会議 ~ ① ・・・ |  |  |  |  |
| ₣ャット                 | 2                          | しい 安藤校 1:55 初                                                                                                    |                  |  |  |  |  |
| <del>іі</del><br>У-Ц |                            | ← 返信                                                                                                    |                  |  |  |  |  |
| Â                    | アーカイブ検証 …                  | *Fロ<br>発5 情報教育センター (三好) さんがチーム 説明を変更しました。                                                                                  |                  |  |  |  |  |
| 詳細                   | - <i>M</i>                 | 今日<br>♀↑ 情報教育センター(三好)さがデスト学生スポーツ健康科学部さんをチームに追加しました。                                                                        |                  |  |  |  |  |
| 一部<br>予定表            |                            |                                                                                                    |                  |  |  |  |  |
| ر                    |                            | <ul> <li>情報教育センター「おりさんがテスト学生スポーツ健康科学部 さんをチーム所有者にしました。</li> <li>使取物合わい。(これ) さんがテスト学生 スポーツ健康科学部 さんをチームのマンパードしました。</li> </ul> |                  |  |  |  |  |
| 通話                   |                            | 2.5 情報数プロンター(三好)さんがチーム名を20200828検証からアーカイブ検証に変更しました。                                                                        |                  |  |  |  |  |
| 771N                 |                            | 情報教育センター(三好)さんがこのチームを復元しました。                                                                                               |                  |  |  |  |  |
|                      |                            | Assignments 13:56                                                                                                    |                  |  |  |  |  |
|                      |                            |                                                                                                    |                  |  |  |  |  |
|                      |                            | 理解の本示                                                                                                    |                  |  |  |  |  |
|                      |                            | Biordian (2014)                                                                                                    |                  |  |  |  |  |
|                      |                            | ↓ 返信                                                                                                    |                  |  |  |  |  |
|                      |                            | Assignments 1401                                                                                                    |                  |  |  |  |  |
|                      |                            |                                                                                                    |                  |  |  |  |  |
|                      |                            | 期限 9月2日                                                                                                    |                  |  |  |  |  |
|                      |                            | 課題の表示                                                                                                    |                  |  |  |  |  |
|                      |                            |                                                                                                    |                  |  |  |  |  |
| ~                    |                            | 「情報教育センター(三好)さんがこのチームをアーカイブしました。                                                                                           |                  |  |  |  |  |
| デブリ                  |                            | このチームはアーカイブ済みのため、追加のメッセージを投稿することはできません。                                                                                    |                  |  |  |  |  |
| ?<br>~~              |                            |                                                                                                    |                  |  |  |  |  |
|                      |                            |                                                                                                    |                  |  |  |  |  |
|                      |                            |                                                                                                    |                  |  |  |  |  |
|                      |                            |                                                                                                    |                  |  |  |  |  |
|                      | チームを開くと上部に このチームはアーカイブ済みのた |                                                                                                    |                  |  |  |  |  |
|                      | め、変更できません」と表示されます。         |                                                                                                    |                  |  |  |  |  |
|                      | 今までの投稿内容やファイル、課題を確認することができ |                                                                                                    |                  |  |  |  |  |

6